## Pre-Market Simulation Webinar Training: Import Allocation Automation Process on 5/2/24

## Today's Trainer

Dottie Vance Customer Readiness Trainer

## Revised: 05/02/24

- Clarification that the Holders of Import Capability and Import Capability Used in Annual RA Plan will continue to be posted on the ISO website
- Added 2 new slides with Q&A from training presentation

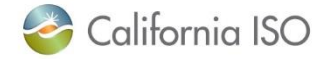

## Post Training Q&As

#### Q1: How may contacts can be registered to receive a notification?

Answer: You can enter up to 2 email addresses. One for primary and the other for the secondary contact. There is only one slot for a phone number.

## Q2: From steps 9 to 10, do we expect any lack time there? For example, if we submit a request for a step at 9 AM this morning, when you do think the calculation will be run in order to get the results?

Answer: The job will run after the submission window closes at11:59 PM of the previous day cutoff. You should see an email notification the next day in the morning timeframe.

Q3: For MAP Stage, will we receive an email notification similar to the production environment? Answer: Yes.

**Q4: Will excel reports still be posted on the reliability page or must one access that info in CIRA only?** Answer: Yes. The report will continue to be posted on the CAISO page in addition to CIRA.

#### **Q5:** Please remind me when the MIC process starts every year?

Answer: Starts the first week of June. You'll need to keep an eye out for the Market Notice. The requirements will be detailed in the BPM.

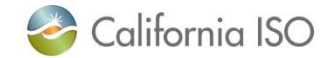

## Post Training Q&As

New slide

#### **Q6:** Are all LSEs required to participate in the market simulation?

Answer: Market Simulation is not mandatory but heavily encouraged to become familiar with the new process.

Q7: For step 8, are we able to transfer to another LSE on a particular branch group? We get allocation on behalf of another LSE. In the past, we used to wait until the whole market process until we could see it in CIRA and would then make the transfer. It seems like in step 8, we can do that now. It doesn't seem like there's any branch group information that we can select in step 8.

Answer: Step 8 is LSE to LSE transfers. Step 13 is where users will complete the process described above.

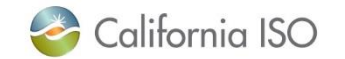

## Housekeeping

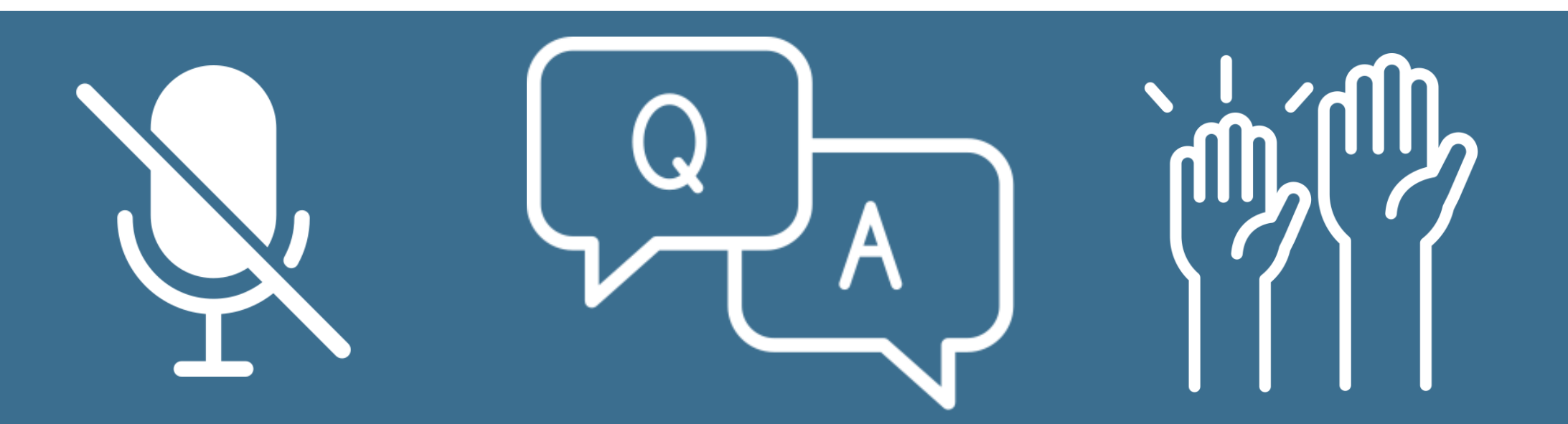

### REMAIN MUTED Keep yourself muted to minimize background noise

#### ASKING QUESTIONS

Unmute to ask verbal questions or write in the chat pod

### RAISING HAND Raise your hand using WebEx interactivity tools

The information contained in these materials is provided for general information only and does not constitute legal or regulatory advice. The ultimate responsibility for complying with the ISO FERC Tariff and other applicable laws, rules or regulations lies with you. In no event shall the ISO or its employees be liable to you or anyone else for any decision made or action taken in reliance on the information in these materials.

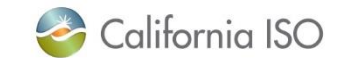

## Our Meeting Agenda

## Today we will cover...

- Review the background on the CIRA enhancement
- Walkthrough the CIRA UI changes for Steps 8-12
- Prepare for Market Simulation and Readiness activities

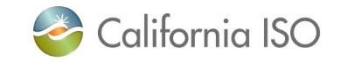

New Import Allocation Automation Enhancement

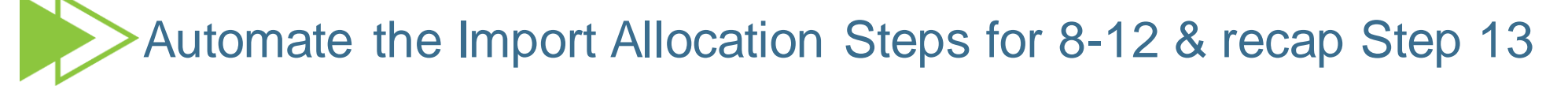

Streamline the process and increase efficiency

## Customer Interface for Resource Adequacy (CIRA) User Interface (UI) changes

Business Requirements Specification | Reliability Requirements BPM | Tariff Section 40.4.6.2.2

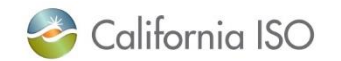

## Implementation timeline

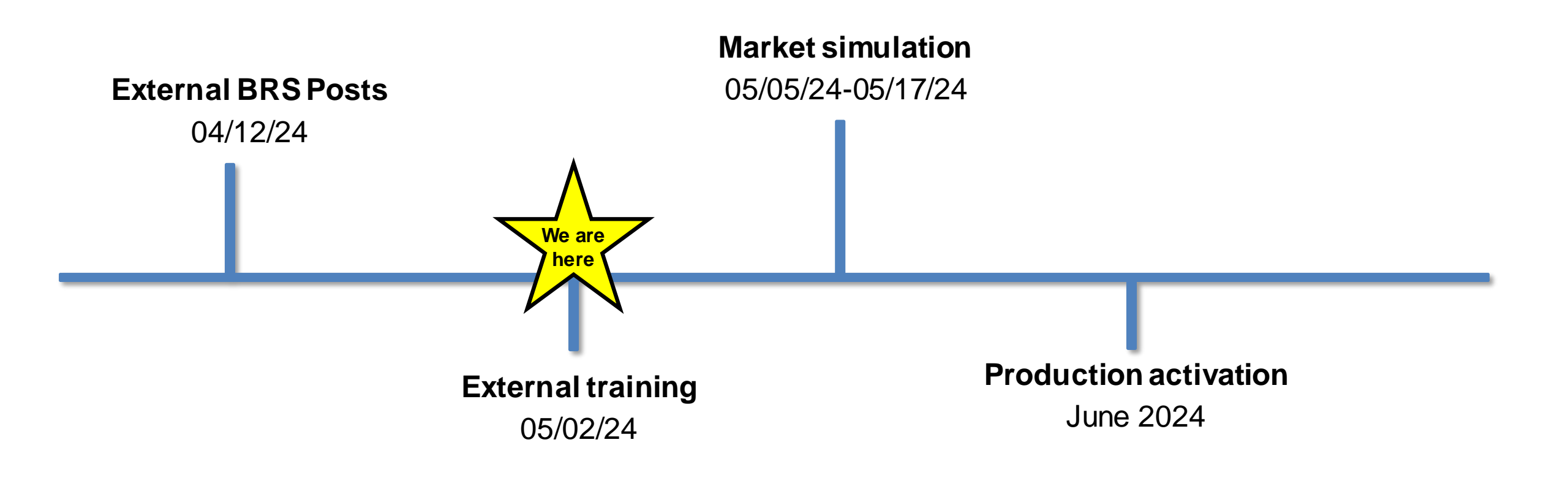

CIRA User Guide (Updated)

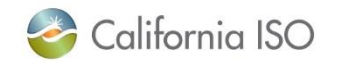

## Updated CIRA User Guide Version 5.9

### California ISO applications

All technical specifications and artifacts are available on the ISO Developer site. Login permission is required to access the site.

- 🕀 Access and Identity Management (AIM) P
- 🕀 Automated Dispatch System (ADS) [ 🖓
- 🕀 Congestion Revenue Rights (CRR) [ 🖓

The CRR system user manual is available to candidate CRR holders only upon completion of the registration process and annual training.

- (+) Customer Inquiry, Dispute and Information (CIDI)
- ∋ Customer Interface for Resource Adequacy (CIRA) P

The CIRA system is used to manage the ISO's Reliability Requirements program

- CIRA User Guide for Market Participants 4/29/2024 13:25
- 🐏 Customer Interface for Resource Adequacy (CIRA) CBT

Updated CIRA user guide has been posted.

This CBT allows the learner to use the Customer Interface for Resource Adequacy resources (CIRA) for annual

RA plan submissions

Location: <u>www.caiso.com</u> > PARTICIPATE > Application Access > California ISO applications

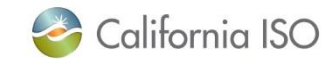

### Market Notices for Steps 8-13 Updated instructions

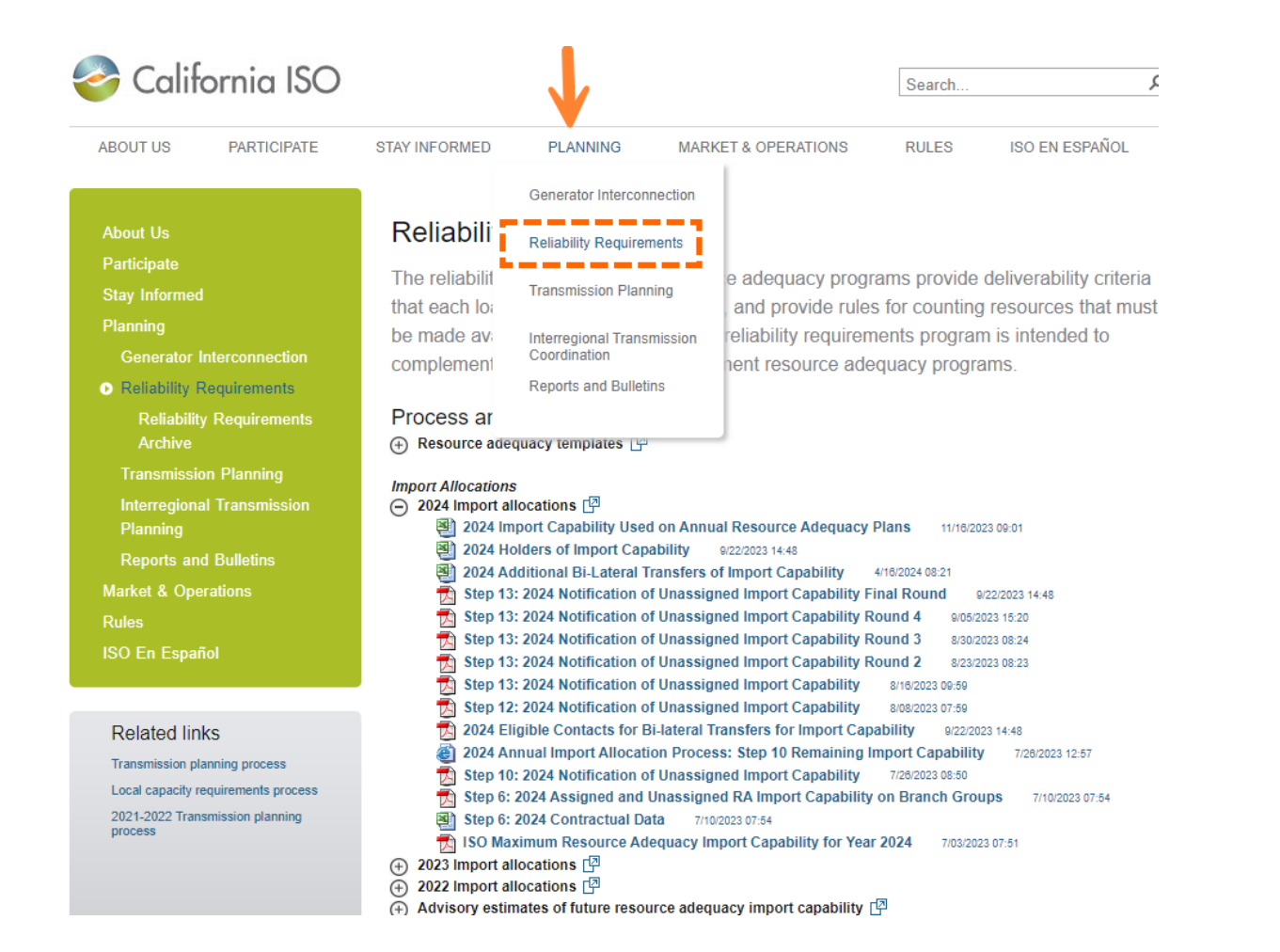

- Load Serving Entities (LSEs) no longer need to email in their requests to: <u>ReliabilityRequirements@caiso.com</u>
- LSEs must submit their requests through CIRA going forward
- Notices will continue to be available on the <u>Reliability Requirements</u> webpage

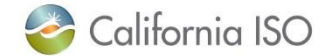

## Contact Information (for LSEs and SCID) Important to be updated to receive confirmation email notifications

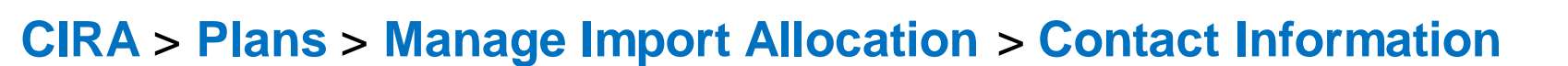

|                 |                  |                  |                 |             |               | Map-Stage [v. 6.5.0-61] |                                                |
|-----------------|------------------|------------------|-----------------|-------------|---------------|-------------------------|------------------------------------------------|
| Plans           | RA Validation    | Substitutions    | RAAIM Pre-Calc  | CSP Offers  | Reports       | Legacy Replacements     | Add new LSE/SCID contact                       |
|                 |                  | Oubsitutions     |                 |             | Перона        |                         | Add LSE                                        |
| _SE/SCID Con    | tact Information |                  |                 |             |               |                         |                                                |
| LSE/SCID        | -Select-         |                  |                 |             |               |                         | LSE/SCID:                                      |
|                 |                  |                  |                 |             |               |                         | Name:                                          |
| Name            |                  |                  |                 |             |               |                         | Phone:                                         |
| 📄 View 🔄 Re     | set              |                  |                 |             |               |                         | Email:                                         |
| LSE/SCID        | ▲ Name SCID      | Phone            | Secondary Phone | Email       |               | Secondary Email         | Sacadan Bhana                                  |
|                 |                  |                  |                 |             |               |                         | (optional)                                     |
| $\bigcirc$      | -                |                  |                 |             |               |                         | Secondary Email:<br>(optional)                 |
| Add 🔓 Edit      | t                |                  |                 |             |               |                         |                                                |
|                 |                  |                  |                 |             |               |                         | Air heids required unless specified (optional) |
| Do vnload Scree | n Results        |                  |                 |             |               |                         | 🔓 Save Cancel                                  |
|                 | Po ou            | ura ta undata th | o ovicting LCE  |             | t if the infe | and changed             |                                                |
|                 | Dest             | ire to update th |                 | SCID contac |               | has changed.            |                                                |
|                 |                  |                  |                 |             |               |                         | ▲ · · · · · · · · · · · · · · · · · · ·        |
|                 |                  |                  |                 |             |               |                         |                                                |
|                 |                  |                  |                 |             |               |                         |                                                |
|                 |                  |                  |                 |             |               |                         |                                                |
|                 |                  |                  |                 |             |               |                         |                                                |

California ISO Customer Interface for Resource Adequacy

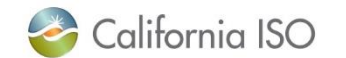

**CIRA** 

## What Questions Do You Have?

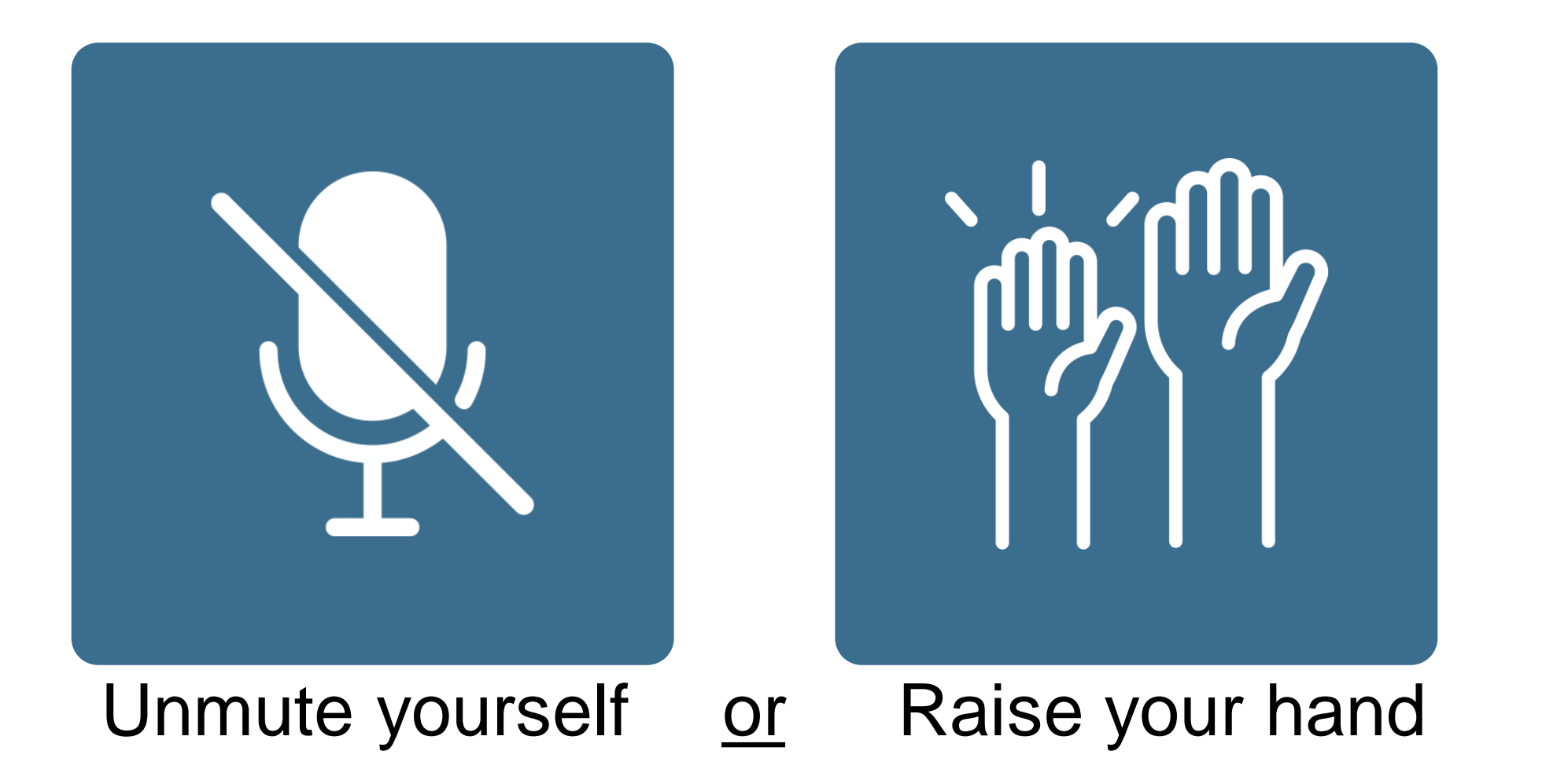

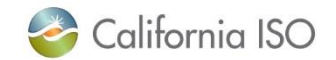

## Import Allocation Process: New Tabs and Review Steps 8-10

## **Section Focus**

- Walkthrough new changes for the Import Allocation process
- Review new tabs and location of changes
- Cover expectations for Steps 8-10

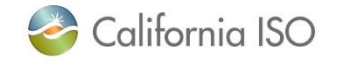

## **CIRA UI Manage Import Allocation** Current process

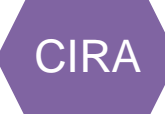

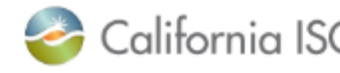

California ISO Customer Interface for Resource Adequacy

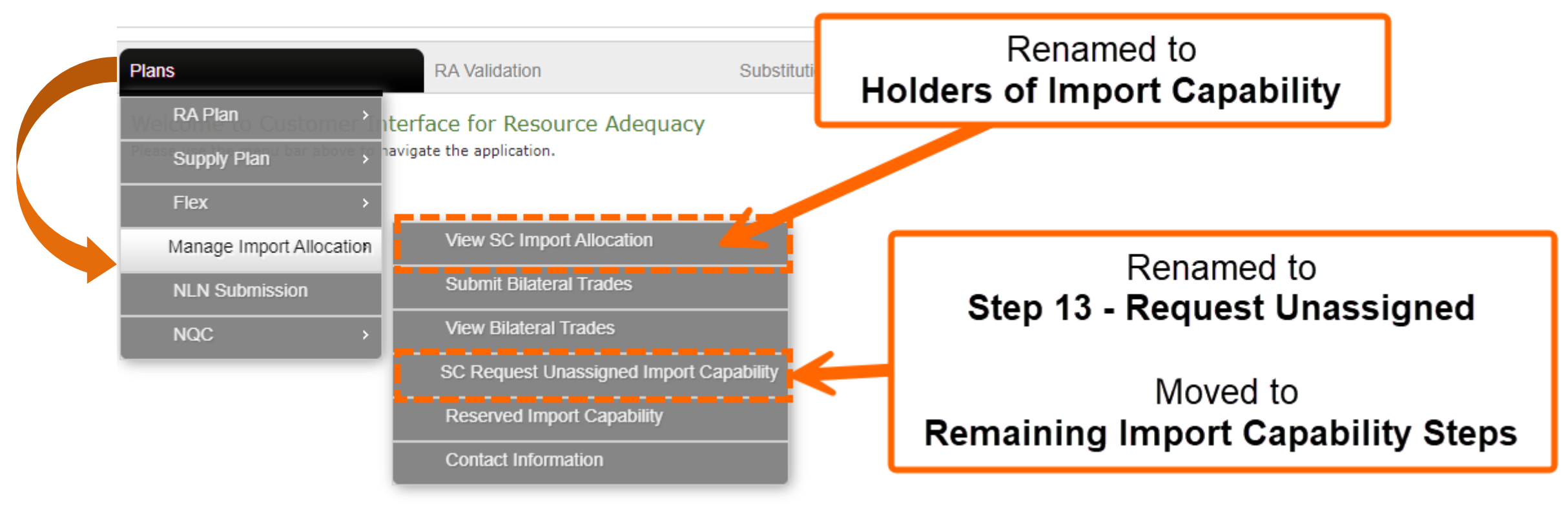

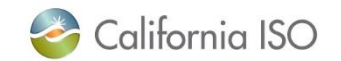

## CIRA UI Pages Updates New process

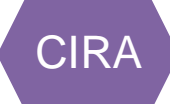

California ISO Customer Interface for Resource Adequacy

| Plans            |                         | RA Validation                      | Substitutions                 | F                       | RAA      |
|------------------|-------------------------|------------------------------------|-------------------------------|-------------------------|----------|
| Weil RA Plan     | omer In <mark>te</mark> | erface for Resource Adequacy       |                               |                         |          |
| Supply Plan      | above to hav            | igate the application.             |                               |                         |          |
| Flex             | >                       |                                    | Ste                           | eps 8-13                |          |
| Manage Import Al | location                | Remaining Import Capability        | <ul> <li>Remaining</li> </ul> | g Import Capability Ste | ps       |
| NLN Submission   |                         | Holders of Import Capability       |                               |                         |          |
| NQC              | =                       | Remaining Import Allocation Report | ts                            |                         |          |
|                  | _                       | Submit Bilateral Trades            |                               | There are t             | hree new |
|                  |                         | View Bilateral Trades              |                               | scree                   | ens      |
|                  | - 1                     | Reserved Import Capability         |                               |                         |          |
|                  |                         | Contact Information                |                               |                         |          |

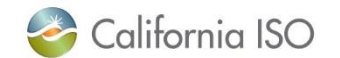

### Unassigned Available Import Capability New screen

#### Remaining Import Capability Steps

| Unassigned Available Import Capability Report                                                           | Step 8 - Transfers of Import Capability | Step 9/10 - Initial SC Request to Assign RIC                                          | Step 11/12 - Secondary SC Request to                                                   |
|----------------------------------------------------------------------------------------------------|-----------------------------------------|---------------------------------------------------------------------------------------|----------------------------------------------------------------------------------------|
| Unassigned Available Import Capabi                                                                      | lity Report                             |                                                                                       |                                                                                        |
| Year 2025 ▼ Step step7 ▼ View<br>-Select-<br>step7<br>step10<br>step12<br>Showing 1 to 50 of 58 entries | bility Report                           | What is it? Load Serving<br>the import capability remains<br>(BG) at the end of steps | g Entities (LSEs) can view<br>aining for a Branch Group<br>7, 10 and 12 for a specific |
| Vear Bra                                                                                                | anch Group                              |                                                                                       |                                                                                        |
| 2025                                                                                                    |                                         | User Action: Suggested<br>submitting Steps 8, 9, 11                                   | , and 13.                                                                              |

Path: CIRA > Plans > Manage Import Allocation > Remaining Import Capability > Remaining Import Capability Steps > Unassigned Available Import Capability

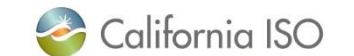

**CIRA** 

## Submission Window Details Remaining Import Capability Steps

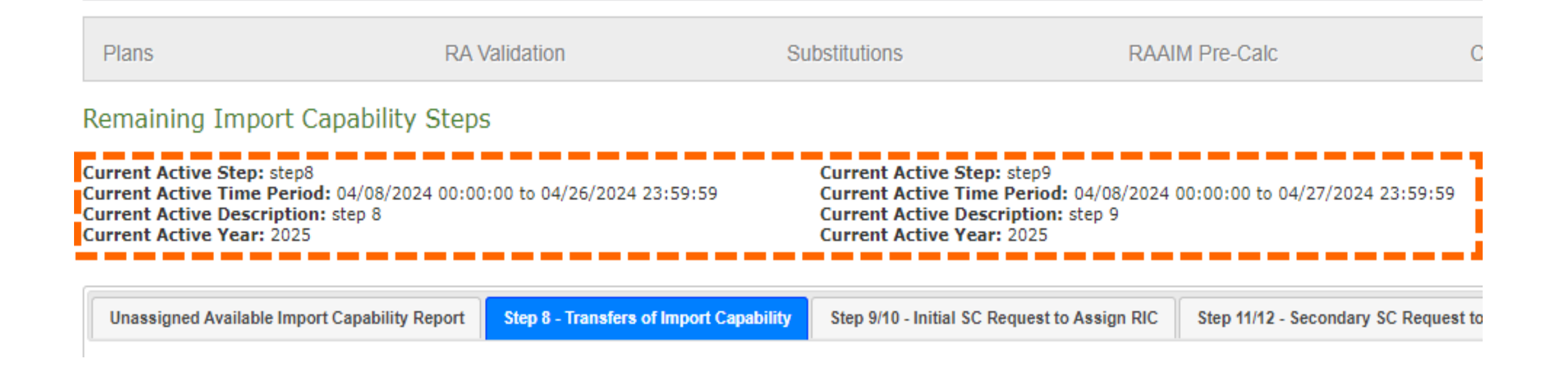

At the top of each Step (sub tab), users will see a summary of the submission window. Step 8 and Step 9 submission windows will overlap.

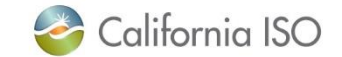

**CIRA** 

### Step 8 – Transfer of Import Capability New screen

CIRA

Path: CIRA > Plans > Manage Import Allocation > Remaining Import Capability > Remaining Import Capability Steps > Step 8 - Transfer of Import Capability

| Unassigned   | I Available Import Capabilit                                                             | y Report Step 8 - Trans | sfers of Import Capability | Step 9/10 - Initial SC Request to Assign RIC | Step 11/12 - Secondary SC Request to Assign RIC | Step 13 - Request Unassigned | Remaining Import Allocation Reports |                   |
|--------------|------------------------------------------------------------------------------------------|-------------------------|----------------------------|----------------------------------------------|-------------------------------------------------|------------------------------|-------------------------------------|-------------------|
| Manage       | Manage LSE Transfers                                                                     |                         |                            |                                              |                                                 |                              |                                     |                   |
| Year -Se     | Year Select V Transferor LSE Select V Transferee LSE Select V Price \$/kw Month Quantity |                         |                            |                                              |                                                 |                              |                                     |                   |
| View         | 📄 Submit Transfer 🛛 🖛                                                                    | Reset                   |                            |                                              |                                                 |                              |                                     |                   |
| Manage       | LSE Transfer Detail                                                                      | S                       |                            |                                              |                                                 |                              |                                     |                   |
| Showing 1 to | o 3 of 3 entries                                                                         |                         |                            |                                              |                                                 |                              |                                     |                   |
|              | Start Date                                                                               | End Date                | Submitted Date             | Transferor                                   | ning Import Capability                          | sferee Price \$/kw           | Month Quantity                      | Tradable Capacity |
|              | 01/01/2025 00:00:00                                                                      | 12/31/2025 23:59:59     | 04/26/2024 14:14:39        | 1475                                         |                                                 | 20                           | 56                                  | 720               |
|              | 01/01/2025 00:00:00                                                                      | 12/31/2025 23:59:59     | 04/09/2024 21:54:36        |                                              |                                                 | 10                           | 1                                   |                   |

What is it? Displays all completed import capability transfers between Load Serving Entities (LSEs). Submissions validated against the LSE's Remaining Import Capability available.

User action: Submit LSE to LSE transfers. Can be updated up until the submission window closes.

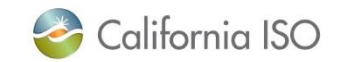

## Step 8 – Transfer of Import Capability – Manage LSE Transfers New screen

| Unassigned Available Import Capability Report | Step 8 - Transfers of Import Capability | Step 9/10 - Initial SC Request to Assign RIC | Step 11/12 - Secondary |
|-----------------------------------------------|-----------------------------------------|----------------------------------------------|------------------------|
|-----------------------------------------------|-----------------------------------------|----------------------------------------------|------------------------|

#### Manage LSE Transfers

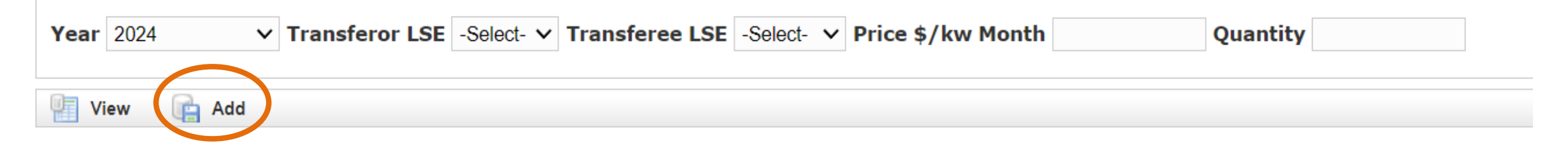

- Year 2023 and forward
- Transferor LSE who is making the transfer
- Transferee LSE who is receiving the transfer
- Price \$/kw Month must be a valid number
- Quantity amount desired
- Add to enter submission details.
- View to review submissions already completed

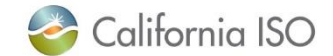

### Step 8 – Transfer of Import Capability – Viewing Submissions New screen

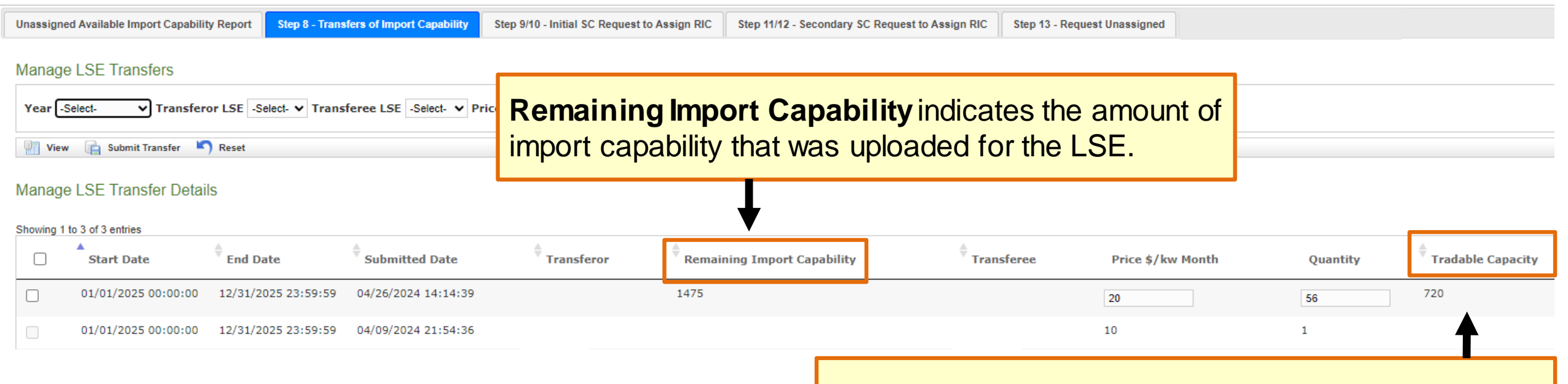

**Tradeable Capacity** indicates how many MW of an import capability the LSE has left. This number will always show the latest total amount.

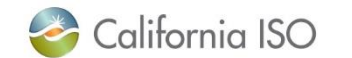

CIRA

## Step 8 – CIRA Validations

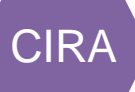

## Example of what LSE's can view – Hypothetically, we are looking at the LSE Dallas (This is their login screen)

| Unassigned Available Import Capability Report Step 8 - Transfers of Import Capability Step 9/10 - Initial SC Request to Assign RIC Step | Validations in CIRA                                                                                              |  |  |
|----------------------------------------------------------------------------------------------------|----------------------------------------------------------------------------------------------------|--|--|
| Manage LSE Transfers                                                                                                    | <ul> <li>✓ No entries past submission window</li> <li>✓ No transferring over Tradeable Capacity limit</li> </ul> |  |  |
| Year Select- ♥ Transferor LSE Select- ♥ Transferee LSE Select- ♥ Price \$/kw Month Quantity                                             | <ul> <li>No viewing other LSE's Remaining Import Capability or Tradable<br/>Capacity</li> </ul>                  |  |  |
| 🐖 View 👍 Submit Transfer 🎽 Reset                                                                                                    | Capacity                                                                                                    |  |  |

#### Manage LSE Transfer Details

#### Showing 1 to 3 of 3 entries End Date Transferor Transferee Start Date Submitted Date Remaining Import Capability Price \$/kw Month Quantity Tradable Capacity Waco Dallas 01/01/2025 00:00:00 12/31/2025 23:59:59 04/26/2024 14:14:39 1475 720 $\square$ 20 56 Houston Dallas 01/01/2025 00:00:00 12/31/2025 23:59:59 04/09/2024 21:54:36 LSE Dallas can view LSE Dallas can not view Their remaining Import Capability Houston's Remaining Import Capability or Their price \$/kw Month and Quantity • Tradable Capacity (it will show as blank) Transfer amount received from Houston Their Tradable Capacity $\geq$ California ISO Page 20 ISO PUBLIC - © 2024 CAISO

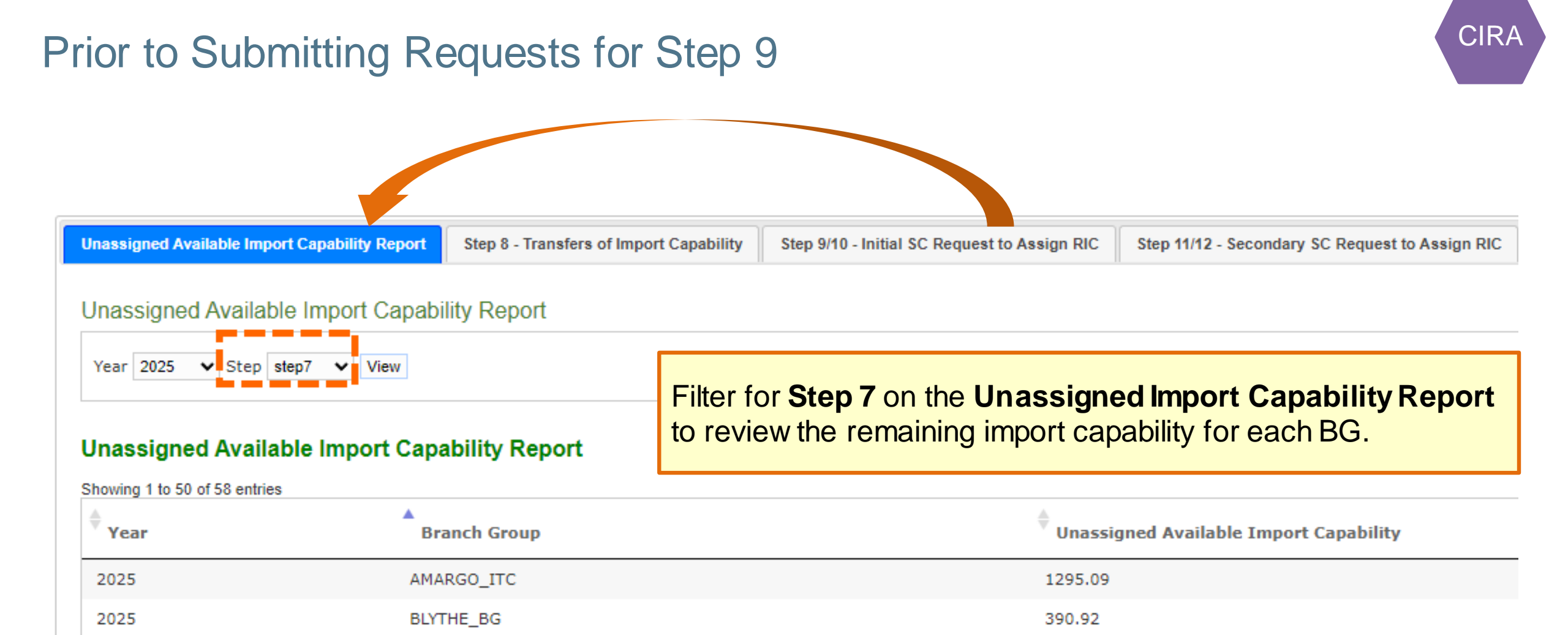

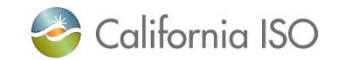

## Step 9/10 – Initial SC Request to Assign RIC New screen

Path: CIRA > Plans > Manage Import Allocation > Remaining Import Capability > Remaining Import Capability Steps > Step 9/10 - Initial SC Request to Assign RIC

Remaining Import Capability Steps

Current Active Step: step9 Current Active Time Period: 04/08/2024 00:00:00 to 04/27/2024 23:59:59 Current Active Description: step 9 Current Active Year: 2025

| Unassigned Available Import Capability Report                                            | Step 8 - Transfers of Import Capability | Step 9/10 - Initial SC Request to Assign RIC                                                                                                    |                                                                                                    |
|------------------------------------------------------------------------------------------|-----------------------------------------|----------------------------------------------------------------------------------------------------|----------------------------------------------------------------------------------------------------|
| Year 2024 VIEW Add<br>View Add<br>Step 10: RIC assignments and notification of Initial R | oup: Choose ImportGroup                 | What is it? Users submit import<br>requests for Branch Groups (BG<br>against the LSE's and Branch G<br>Capability available.ends.Step 9 (user action): Submit re<br>capability desired on each BGs.<br>Step 10 (ISO action): Calculation<br>report of amounts received & set<br> | t allocation capability<br>Ss). It will be validated<br>roups Remaining Import<br>equests for import<br>on run. CIRA displays<br>and notifications. |

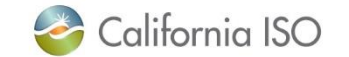

**CIRA** 

## Completing Step 9 Step 9/10 – Initial SC Request to Assign RIC

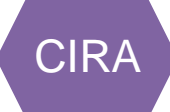

| Unassigned Available Import Capability Report Step 8 - Transfers of Import Capability Step 9 | 0 - Initial SC Request to Assign RIC Step 11/12 - Secondary SC Request to Assign RIC Step 13 - Request Unassigned |  |
|----------------------------------------------------------------------------------------------|----------------------------------------------------------------------------------------------------|--|
| Year 2025 V LSE: V Import Group: BLYTHE_BG X<br>CFE_BG X                                     | Select the Year, LSE, Import Group (all Branch Groups listed). Click Add to                                       |  |
| View Add                                                                                     | create new entries where users can enter the <b>Requested Import Capability</b> .                                 |  |

#### SC Request Remain Import Allocation Capability Details

| Showing 1 to | 2 of 2 entries |     |            |                             |          |
|--------------|----------------|-----|------------|-----------------------------|----------|
|              | Year           | Lse | Group Name | Requested Import Capability | Delete   |
| <b>~</b>     | 2025           |     | BLYTHE_BG  |                             | ×        |
|              | 2025           |     | CFE_BG     |                             | ×        |
| Show 50      | ✔ entries      |     |            |                             | Previous |
| Submit       |                |     |            |                             |          |

All applicable LSEs that users are mapped to and all BGs will be available to select.

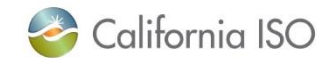

## Step 9/10 – Initial SC Request to Assign RIC Error Message

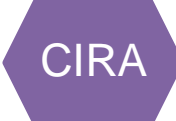

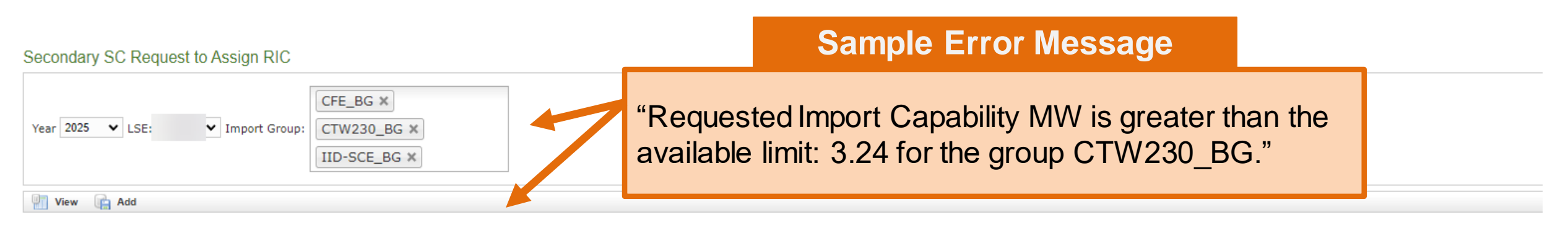

Requested Import Capacity MW is greater than the available limit : 3.24 for the Group: CTW230\_BG. Requested Import Capacity MW is greater than the available limit : 6.73 for the Group: IID-SCE\_BG.

#### SC Request Remain Import Allocation Capability Details

| Showing 1 to | 3 of 3 entries |     |            |                             |        |
|--------------|----------------|-----|------------|-----------------------------|--------|
| <            | Year           | Lse | Group Name | Requested Import Capability | Delete |
|              | 2025           |     | CFE_BG     | 35                          | ×      |
| <b>~</b>     | 2025           |     | CTW230_BG  | 100                         | ×      |
|              | 2025           |     | IID-SCE_BG | 55                          | ×      |

This type of validation is also present for Step 11.

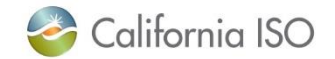

## Step 9/10 – Initial SC Request to Assign RIC Error Message 2

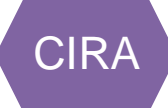

### Sample Error Message

"Requested Submission Limit Exceeded for the SCID and Group(BG). Only one request submission is allowed."

| Year 2025 🗙 LSE: 💙 Import Group                 | ELDORADO_ITC ×                                                 |  |
|-------------------------------------------------|----------------------------------------------------------------|--|
| View 📄 Add                                      |                                                                |  |
| Request Submission Limit Exceeded for the SCID: | and GroupELDORADO_ITC. Only one request submission is allowed. |  |

This type of validation is also present for Step 11.

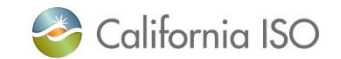

## Completing Step 9 Step 9/10 – Initial SC Request to Assign RIC

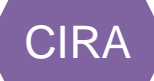

|                                                                                                    | Selecting View:                                                 |
|----------------------------------------------------------------------------------------------------|-----------------------------------------------------------------|
|                                                                                                    | <ul> <li>Details on the LSE and dates</li> </ul>                |
|                                                                                                    | <ul> <li>Requested Import Allocation Capability</li> </ul>      |
| Unassigned Available Import Capability Report Step 8 - Transfers of Import Capability Step 9/10 - Initial SC Request to Assign RIC Step 11/12 - Secondary SC Request to | <ul> <li>Assigned Import Allocation Capability</li> </ul>       |
|                                                                                                    | <ul> <li>Request Status</li> </ul>                              |
| Year 2025 ✔ LSE: ✔ Import Group: Choose ImportGroup                                                                                                    | <ul> <li>LSE Limit (an LSE's tradable capacity)</li> </ul>      |
| View 🙀 Add                                                                                                    | <ul> <li>BG Limit (the unassigned import capability)</li> </ul> |

Step 10: RIC assignments and notification of Initial RIC will be processed after Step 9 active period ends

#### SC Request Remain Import Allocation Capability Details

#### Showing 1 to 3 of 3 entries

| Lse | Group Name | Start Date          | End Date            | Requested Date      | Requested Import Allocation Capability | Assigned Import Allocation Capability | Request Status | LSE Limit | BG Limit |
|-----|------------|---------------------|---------------------|---------------------|----------------------------------------|---------------------------------------|----------------|-----------|----------|
|     | AMARGO_ITC | 01/01/2025 00:00:00 | 12/31/2025 23:59:59 | 04/27/2024 18:21:44 | 295.09                                 |                                       |                | 333.99    | 500      |
|     | BLYTHE_BG  | 01/01/2025 00:00:00 | 12/31/2025 23:59:59 | 04/27/2024 18:21:44 | 90.92                                  |                                       |                | 333.99    | 390.92   |

Users can update and edit their requests up to the end of the submission window.

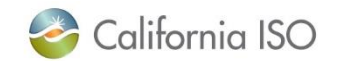

## Completion of Step 10 – Email Notification and Market Notice Step 9/10 – Initial SC Request to Assign RIC

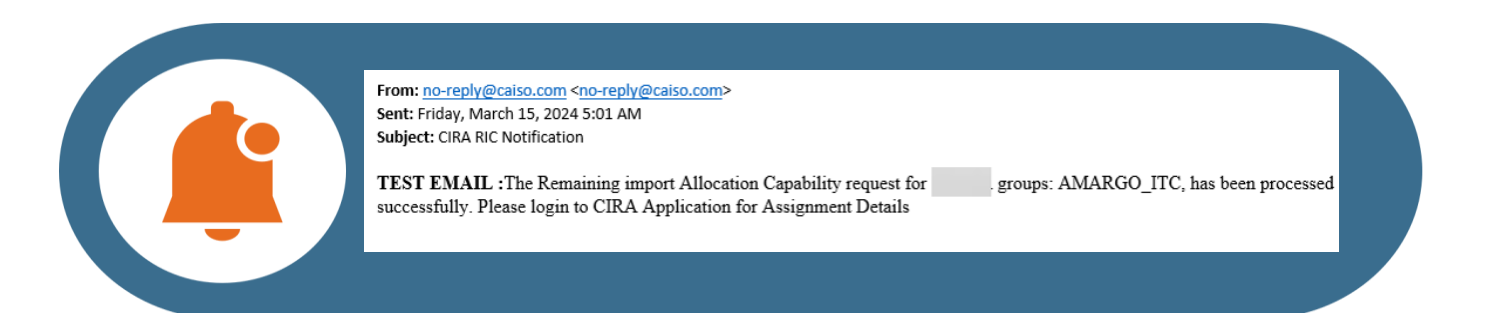

#### Automatic CIRA email notification.

## Notice posted on the ISO website $\rightarrow \frac{\text{Reliability}}{\text{Requirements}}$

Market Notices will be updated with correct language to have users submit requests via the CIRA UI.

#### Notice

July 26, 2023

REQUESTED ACTION Action Date

CATEGORIES Market Operations

## 2024 annual import allocation process: Step 10 remaining import capability

#### MESSAGE

The ISO has posted the <u>remaining import capability per branch group</u> on its website pursuant to Step 10 of the annual import allocation process. Pursuant to Step 11 of the ISO Tariff 40.4.6.2.1, the ISO will accept Step 11 requests for remaining import capability today through close of business Aug. 1, 2023.

The ISO will post results from Step 11 in its Step 12 posting. The Step 12 posting will indicate the start date and time that the ISO will begin accepting Step 13 requests.

Please submit requests to <u>ReliabilityRequirements@caiso.com</u> using the <u>Import Allocation</u> <u>Request Template</u> available on the Reliability Requirements webpage.

More information on the import allocation process is available on the <u>Reliability Requirements</u> <u>webpage</u>.

#### CONTACT INFORMATION

Please contact ReliabilityRequirements@caiso.com with any questions.

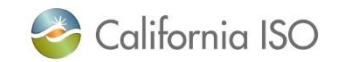

**CIRA** 

## Completing Step 10 – Viewing Requests Results Step 9/10 – Initial SC Request to Assign RIC

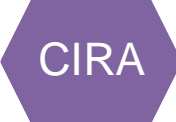

| Unassigned Available Import Capability Report Step 8 - Transfers of Import Capability | Step 9/10 - Initial SC Request to Assign RIC | Step 11/12 - Secondary SC Request to Assign RIC | Step 13 - Request Unassigned | Remaining Import Allocation Reports |  |
|---------------------------------------------------------------------------------------|----------------------------------------------|-------------------------------------------------|------------------------------|-------------------------------------|--|
| Year 2025 V LSE: Moort Group: Choose ImportGroup                                      |                                              |                                                 |                              |                                     |  |
| 🕐 View 🕞 Add                                                                          |                                              |                                                 |                              |                                     |  |

Step 10: RIC assignments and notification of Initial RIC will be processed after Step 9 active period ends.

#### SC Request Remain Import Allocation Capability Details

| Showing 1 | nowing 1 to 3 of 3 entries |            |                     |                     |                     |                                        |                                       |                |           |            |
|-----------|----------------------------|------------|---------------------|---------------------|---------------------|----------------------------------------|---------------------------------------|----------------|-----------|------------|
|           | Lse                        | Group Name | Start Date          | End Date            | Requested Date      | Requested Import Allocation Capability | Assigned Import Allocation Capability | Request Status | LSE Limit | BG Limit   |
|           |                            | AMARGO_ITC | 01/01/2025 00:00:00 | 12/31/2025 23:59:59 | 04/27/2024 18:21:44 | 295.09                                 |                                       |                | 333.99    | 500        |
|           |                            | BLYTHE_BG  | 01/01/2025 00:00:00 | 12/31/2025 23:59:59 | 04/27/2024 18:21:44 | 90.92                                  |                                       |                | 333.99    | 390.92     |
|           |                            | AMARGO_ITC | 01/01/2025 00:00:00 | 12/31/2025 23:59:59 | 03/20/2024 11:17:15 | 100                                    | 100                                   | ASSIGNED       | 333.99    | 500        |
| Show 50   | ▼ entries                  |            |                     |                     |                     |                                        |                                       |                | Previ     | ous 1 Next |
| Update    |                            |            |                     |                     |                     |                                        |                                       |                |           |            |

#### **Request Status**

- **Assigned**: LSE received total amount requested.
- Partially Assigned: LSE received a portion of the amount requested (per their Load Share Ratio).

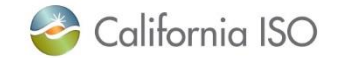

## Reminder – Load Share is Provided to LSEs Through Notice

## NOTICE FOR STEPS 6 AND 7

#### Step 7 Requirement

The ISO has sent the following information to each load serving entity through its respective scheduling coordinator on July 10, 2023:

- Load serving entity's import capability load share
- · Load serving entity's load share quantity
- Amount of, and branch group on which, the load serving entity's existing contract import capability, pre-resource adequacy import commitment capability and new use import commitment capability, as applicable, has been assigned
- Load serving entity's remaining import capability

BRS Example Page 15

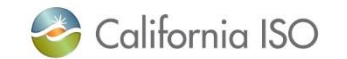

ISO PUBLIC - © 2024 CAISO

## Let's Recap

California ISO

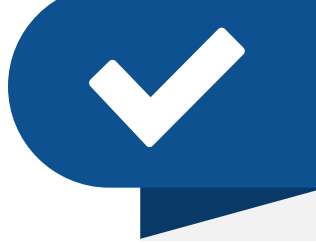

## **Market Notices**

Will be updated with the correct language for users submitting requests via the CIRA UI.

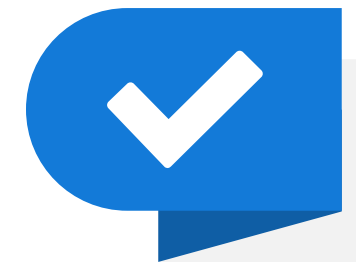

## **Review Contact Information**

Users should go into CIRA and ensure their contact information is up to date to receive confirmation emails.

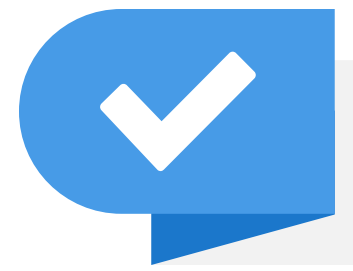

## **User Actions: Step 8 and Step 9**

These steps require users to go in an submit requests.

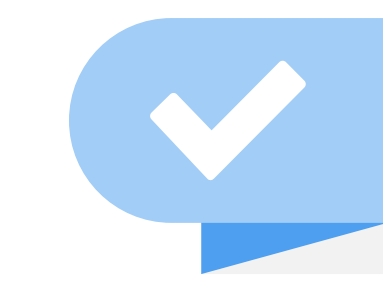

## **ISO Action: Step 10**

This step is the calculation run. Once the run is complete, notification emails will be sent to users to review their requests.

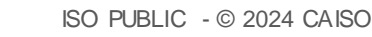

## What Questions Do You Have?

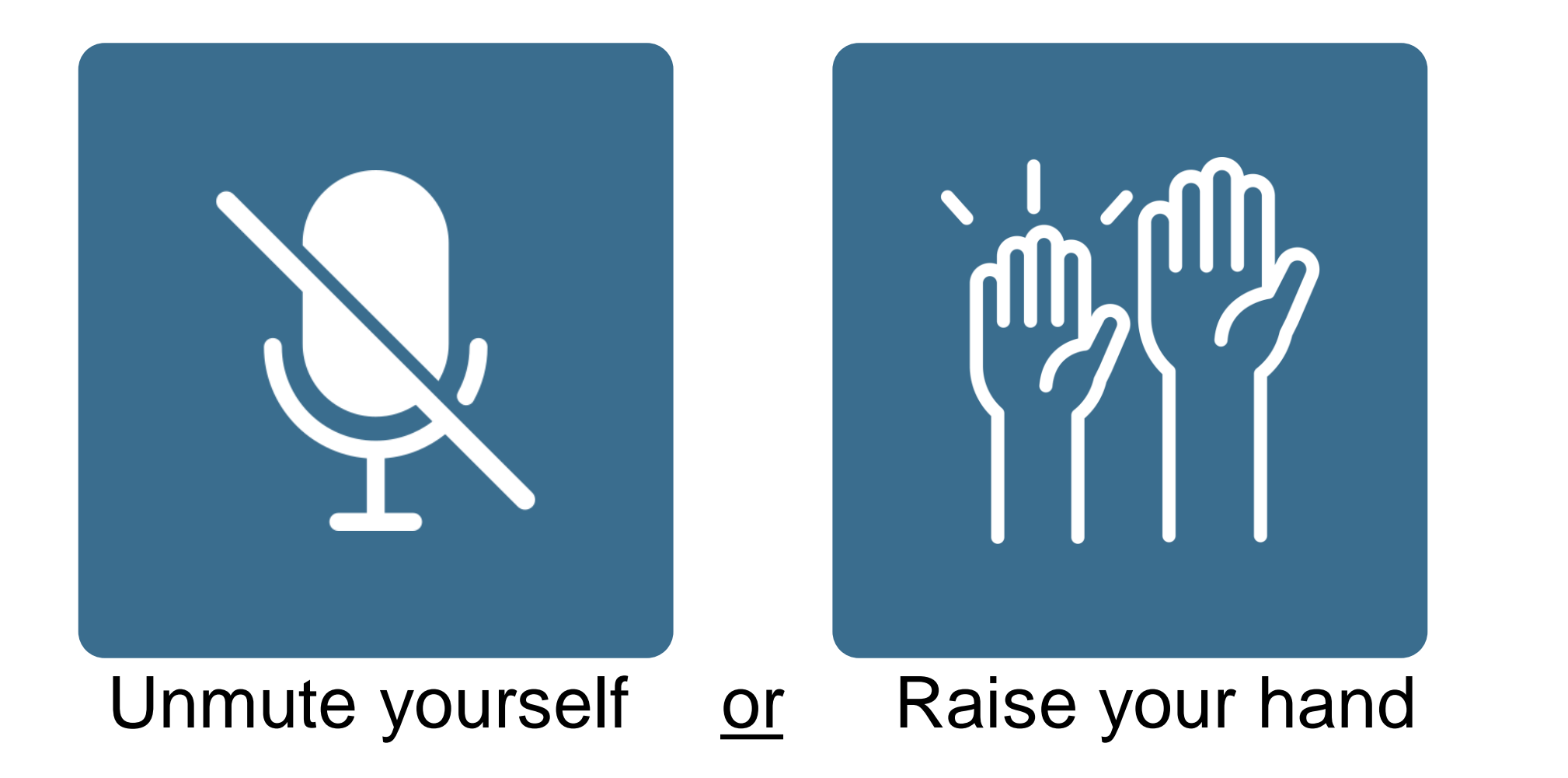

![](_page_30_Picture_2.jpeg)

| <b>Import Allocation Proces</b> | S: |
|---------------------------------|----|
| Review Steps 11-13              |    |
|                                 |    |

## **Section Focus**

- Walkthrough the new CIRA UI for Steps 11 and 12.
- Review new location and name of Step 13 (MIC Enhancement).
- Understand user expectations during the Import Allocation process.

🍣 California ISO

ISO PUBLIC - © 2024 CAISO

![](_page_32_Picture_0.jpeg)

#### Unassigned Available Import Capability Report

| Year 2025 🗙 Step Step10 🗙 View | Filter for Step 10 on the Unassigned Import<br>Capability Report to review the remaining |
|--------------------------------|------------------------------------------------------------------------------------------|
|                                | import capability for each BG.                                                           |

#### Unassigned Available Import Capability Report

Showing 1 to 50 of 58 entries

| Year | Branch Group | Unassigned Available Import Capability |
|------|--------------|----------------------------------------|
| 2025 | AMARGO_ITC   | 1141.09                                |
| 2025 | BLYTHE_BG    | 390.92                                 |
| 2025 | CASCADE_BG   | 0                                      |
| 2025 | CFE_BG       | 2121.25                                |

![](_page_32_Picture_6.jpeg)

## Step 11/12 – Secondary SC Request to Assign RIC New screen – Identical process to Step 9/10

![](_page_33_Picture_1.jpeg)

#### Remaining Import Capability Steps

Current Active Step: step11 Current Active Time Period: 04/28/2024 00:00:00 to 04/30/2024 23:59:59 Current Active Description: Step 11 Description Current Active Year: 2025

| Unassigned Available Import Capability Report | Step 8 - Transfers of Import Capability | Step 9/10 - Init | ial SC Request to Assign RIC                                                      | Step 11/12 - Secondary SC Request to Assign RIC                                                                          |                                       |
|-----------------------------------------------|-----------------------------------------|------------------|-----------------------------------------------------------------------------------|----------------------------------------------------------------------------------------------------|---------------------------------------|
| Secondary SC Request to Assign RI             | С                                       |                  |                                                                                   |                                                                                                    |                                       |
| Year 2025 ♥ LSE: -Select- ♥ Import Gr         | oup: Choose ImportGroup                 |                  | What is it? Anoth<br>allocation capabil<br>validated against<br>Import Capability | ner opportunity for users submit in<br>ity requests for Branch Groups (E<br>the LSE's and Branch Groups Re<br>available. | nport<br>3Gs). It will be<br>emaining |
|                                               |                                         |                  | Step 11 (user ac<br>they would like or<br>Step 12 (ISO act<br>amounts received    | tion): Submit requests for import<br>n each BGs.<br>ion): Calculation run. CIRA displa<br>d & send notifications.        | capability<br>ays report of           |

![](_page_33_Picture_5.jpeg)

**CIRA** 

## Completing Step 11 Step 11/12 – Secondary SC Request to Assign RIC

![](_page_34_Picture_1.jpeg)

| Unassigned Available Import Capability Report | Step 8 - Transfers of Import Capability | Step 9/10 - Initial SC Request to Assign RIC | Step 11/12 - Secondary SC Request to Assign RIC                                         | Step 13 - Request Unassigned                  |                                                         |   |
|-----------------------------------------------|-----------------------------------------|----------------------------------------------|-----------------------------------------------------------------------------------------|-----------------------------------------------|---------------------------------------------------------|---|
| Secondary SC Request to Assign RI             | с                                       |                                              |                                                                                         |                                               |                                                         |   |
| Year 2025 V LSE: V Import Gr                  | oup: MERCHANT_BG X<br>MCCULLGH_ITC X    | Select the Yea<br>new entries wh             | <b>r</b> , <b>LSE</b> , <b>Import Group</b> (all E<br>ere users can enter the <b>Re</b> | Branch Groups list<br><b>quested Import (</b> | ted). Click <b>Add</b> to create<br><b>Capability</b> . | , |
| 📳 View 🙀 Add                                  |                                         |                                              |                                                                                         |                                               |                                                         |   |

#### SC Request Remain Import Allocation Capability Details

| Sh | iowing 1 to      | 2 of 2 entries |     |              |                             |        |
|----|------------------|----------------|-----|--------------|-----------------------------|--------|
|    | <b>~</b>         | Year           | Lse | Group Name   | Requested Import Capability | Delete |
|    | <b>~</b>         | 2025           |     | MERCHANT_BG  | 9                           | ×      |
|    | <b>~</b>         | 2025           |     | MCCULLGH_ITC | 6                           | ×      |
| Sh | now 50<br>Submit | entries        |     |              |                             | Pi     |

All applicable LSEs that users are mapped to and all BGs will be available to select.

![](_page_34_Picture_6.jpeg)

## Completing Step 11 Step 11/12 – Secondary SC Request to Assign RIC

![](_page_35_Picture_1.jpeg)

#### Showing 1 to 8 of 8 entries LSE Limit End Date Requested Date Requested Import Allocation Capability Request Status $\square$ Lse Group Name Start Date Assigned Import Allocation Capability **BG** Limit AMARGO ITC 01/01/2025 00:00:00 12/31/2025 23:59:59 03/25/2024 10:13:56 100 274.99 500 CFE\_BG 01/01/2025 00:00:00 12/31/2025 23:59:59 04/29/2024 06:19:19 274.99 2121.25 35 CTW230\_BG 01/01/2025 00:00:00 12/31/2025 23:59:59 04/29/2024 06:19:19 274.99 3.24 3

Users can update and edit their requests up to the end of the submission window.

![](_page_35_Picture_4.jpeg)

Page 36

CIRA

## Completion of Step 12 – Email Notification and Market Notice Step 11/12 – Secondary SC Request to Assig

![](_page_36_Picture_1.jpeg)

![](_page_36_Picture_2.jpeg)

From: no-reply@caiso.com <no-reply@caiso.com> Sent: Friday, March 15, 2024 5:01 AM Subject: CIRA RIC Notification

TEST EMAIL :The Remaining import Allocation Capability request for successfully. Please login to CIRA Application for Assignment Details groups: AMARGO\_ITC, has been processed

#### Automatic CIRA email notification.

Notice posted on the ISO website → <u>Reliability</u> <u>Requirements</u>

Market Notices will be updated with correct language to have users submit requests via the CIRA UI.

#### Notice

Aug. 8, 2023

REQUESTED ACTION Action Date

CATEGORIES Markets

## 2024 Annual import allocation process: Step 12 remaining import capability

#### MESSAGE

The California ISO has posted the <u>remaining import capability per branch group</u> on its website, pursuant to Step 12 of the annual import allocation process. Pursuant to Step 13 of the ISO Tariff 40.4.6.2.1, the ISO will accept Step 13 requests for remaining import capability beginning at 9:00 a.m. Pacific Time on Wednesday, Aug. 9, 2023.

Requests that are received prior to this 9:00 a.m. start time will be denied. The ISO will accept only two requests per calendar week from any scheduling coordinator on behalf of a single load serving entity, participating generator, or system resource. If a request includes more than two intertie allocation requests, the ISO will only process the first two interties in the request; the remaining intertie requests will be denied.

Please submit requests to <u>ReliabilityRequirements@caiso.com</u>.

More information on the import allocation process is available at http://www.caiso.com/planning/Pages/ReliabilityRequirements/Default.aspx.

#### CONTACT INFORMATION

Please contact ReliabilityRequirements@caiso.com with any questions.

![](_page_36_Picture_21.jpeg)

## Completing Step 12 – Viewing Requests Results Step 11/12 – Secondary SC Request to Assign RIC

![](_page_37_Picture_1.jpeg)

| Unassigned Available Import Capability Report Step 8 - | - Transfers of Import Capability Step 9/10 - Initial SC Request to Ass | ign RIC Step 11/12 - Secondary SC Request to Assign RIC | Step 13 - Request Unassigned |  |
|--------------------------------------------------------|------------------------------------------------------------------------|---------------------------------------------------------|------------------------------|--|
| Secondary SC Request to Assign RIC                     |                                                                        |                                                         |                              |  |
| Year 2025 V LSE: -Select- V Import Group: Cho          | oose ImportGroup                                                       |                                                         |                              |  |
| View                                                   |                                                                        |                                                         |                              |  |

#### SC Request Remain Import Allocation Capability Details

| Showing 1 to 1 of 1 entries |     |            |                     |                     |                     |                                        |                                       |                |           |          |
|-----------------------------|-----|------------|---------------------|---------------------|---------------------|----------------------------------------|---------------------------------------|----------------|-----------|----------|
|                             | Lse | Group Name | Start Date          | End Date            | Requested Date      | Requested Import Allocation Capability | Assigned Import Allocation Capability | Request Status | LSE Limit | BG Limit |
|                             |     | AMARGO_ITC | 01/01/2025 00:00:00 | 12/31/2025 23:59:59 | 03/25/2024 10:13:56 | 100                                    | 100                                   | ASSIGNED       | 1.99      | 109.91   |

#### **Request Status**

- Assigned: LSE received total amount requested.
- Partially Assigned: LSE received a portion of the amount requested (per their Load Share Ratio).

BRS Load Share Example Page 21

![](_page_37_Picture_9.jpeg)

ISO PUBLIC - © 2024 CAISO

| Prior to Submitting Requests for Step 13                                                                     |                                     |                                                 | CIRA                             |
|----------------------------------------------------------------------------------------------------|-------------------------------------|-------------------------------------------------|----------------------------------|
| Unassigned Available Import Capability Report Step 8 - Transfers of Import Capability Step 9/10 - Initial SC | Request to Assign RIC               | Step 11/12 - Secondary SC Request to Assign RIC | Step 13 - Request Unassigned     |
| Unassigned Available Import Capability Report<br>Year 2025 V Step Step12 View                                | Filter for St<br>Report to r<br>BG. | eview the remaining import capa                 | rt Capability<br>bility for each |

#### Unassigned Available Import Capability Report

Note: Pursuant to Step 13 of the CAISO Tariff section 40, Scheduling Coordinators for Load Serving Entities or Market Participants should notify the ISO of their request to assign any remaining U at 9:00 a.m. PDT on Mon, 03/11/2024.

Requests that are received prior to 9:00 a.m. PDT on **Mon, 03/11/2024** will be denied. The CAISO will accept only two (2) requests per calendar week from any Scheduling Coordinator on behalf (Resource. If a request includes more than two intertie allocation requests the ISO will only process the first two interties in the request; the remaining intertie requests will be denied.

| Showing 1 to 50 of 58 entries |            |                                        |  |  |  |  |  |
|-------------------------------|------------|----------------------------------------|--|--|--|--|--|
| Year Branch Group             |            | Unassigned Available Import Capability |  |  |  |  |  |
| 2025                          | AMARGO_ITC | 500                                    |  |  |  |  |  |
| 2025                          | BLYTHE_BG  | 390.92                                 |  |  |  |  |  |
| 2025                          | CASCADE_BG | 0                                      |  |  |  |  |  |
| 2025                          |            | 2424.25                                |  |  |  |  |  |

![](_page_38_Picture_5.jpeg)

## Step 13 – Request Unassigned New screen name and location (exact same process)

![](_page_39_Picture_1.jpeg)

#### Path: CIRA > Plans > Manage Import Allocation > Remaining Import Capability > Remaining Import Capability Steps > Step 13 - Request Unassigned

| Unassigned Available Import Capability Report | Step 8 - Transfers of Import Capability | Step 9/10 - Initial SC Request to Assign RIC | Step 11/12 - Secondary SC Request to Assign RIC | Step 13 - Request Unassigned |  |
|-----------------------------------------------|-----------------------------------------|----------------------------------------------|-------------------------------------------------|------------------------------|--|
| Year 2025 V LSE: -Select- V Import Gro        | Choose ImportGroup                      | ]                                            |                                                 |                              |  |
| 🔄 View 📑 Add                                  |                                         |                                              |                                                 |                              |  |

#### SC Request Remain Import Allocation Capability Details

#### Showing 1 to 1 of 1 entries Group Name Start Date End Date Requested Date Contracted RA Mw Requested Import Allocation Capability Assigned Import Allocation Capability **Request Status** 12/31/2025 23:59:59 04/02/2024 10:49:22 AMARGO\_ITC 01/01/2025 00:00:00 245 245 245 ASSIGNED

Previously trained through Maximum Import Capability (MIC) Enhancement – previous UI name "SC Request Unassigned Import Capability."

What is it? LSEs and SCs can have the "same day priority" to the Step 13 unallocated Remaining Import Capability for LSEs with existing RA Contracts directly in CIRA.

User Action: Requests for Import Capability desired on each BG.

Updated slides for Step 13 in Appendix

![](_page_39_Picture_10.jpeg)

ISO PUBLIC - © 2024 CAISO

Page 40

## Updated MIC Enhancement Presentation Located on Learning Center

| 🌏 Cal                                 | ifornia ISO                                                                                                   |                          |             |                      |                                   | S                                                                   | earch                        |              | Q           |
|---------------------------------------|----------------------------------------------------------------------------------------------------|--------------------------|-------------|----------------------|-----------------------------------|---------------------------------------------------------------------|------------------------------|--------------|-------------|
| ABOUT US                              | PARTICIPATE                                                                                                   | STAY INFORMED            | PLANNING    | MARKET & O           | PERATION                          | s R                                                                 | ULES                         | ISO EN ESP/  | NOL         |
|                                       | Resource Interconnection<br>Guide                                                                             | Transmission             |             |                      |                                   |                                                                     |                              |              |             |
| Learninç                              | Scheduling Coordinator                                                                                        | Utility Distribution Com | pany        |                      |                                   | Training                                                            | calendar                     |              |             |
| The Californ                          | Western Energy Imbalance                                                                                      | Metering and Telemetry   | /           | proad menu of        |                                   |                                                                     |                              |              |             |
| high-quality                          | Market                                                                                                    |                          |             | ll as individual     | New n                             | nodules                                                             |                              |              |             |
| market appli                          | Generation                                                                                                    | Market Products          |             | earning tracks       |                                   |                                                                     |                              |              |             |
| that are desi                         |                                                                                                    | Application Access       |             | s and the            | Transmis<br>phase 2               | ssion servi<br>- daily proc                                         | ce and marke<br>ess          | t scheduling | priorities  |
| general pub                           | Demand Response and<br>Load                                                                                   | Application Access       |             | O's role in the      | Presenta                          | ation   Video                                                       | 0                            |              |             |
| electricity sy                        | Distributed Energy<br>Resource Provider                                                                       | Learning Center          |             |                      | Resource<br>track 2 -<br>Presenta | e sufficiend<br>refresher<br>ation   Video                          | cy evaluation                | enhancemen   | ts phase 2, |
| Current                               | Dynamic Transfers                                                                                             |                          |             | ket Participant      | Transmis<br>phase 2<br>Presenta   | ssion servio<br>- monthly p<br>ation   Video                        | ce and marke<br>process      | t scheduling | priorities  |
| Digital CE                            | Storage                                                                                                    |                          |             |                      | Transmis<br>Presenta              | ssion registation   Video                                           | try upgrade                  |              |             |
| Learning tr                           | Metered Subsystem                                                                                             |                          |             |                      | AIM new<br>Presenta               | certificate                                                         | process for L<br>aid   Video | JAAs         |             |
| Click on a learni<br>the general publ |                                                                                                    |                          |             | ket participants and | Energy s<br>Presenta              | storage enh<br>ation   Video                                        | ancements tr                 | ack 2        |             |
| .6.91 02<br>10.86% 02<br>.0.29% 02    | Markets and<br>operations                                                                                     |                          |             | 0                    | Resourc<br>track 2 -<br>Presenta  | e sufficiend<br>updated<br>ation   Video                            | cy evaluation                | enhancemen   | ts phase 2, |
| .0.40% 03<br>-2.93% 03                | Learn about the day-ahead and real-time markets and operations that<br>enable participants to engage the ISO. |                          |             |                      |                                   | Washington WEIM greenhouse gas enhancements<br>Presentation   Video |                              |              |             |
| Strain Car - Maria                    |                                                                                                    |                          |             |                      | Operatio<br>Presenta              | ons notificat<br>ation   Video                                      | tion system                  |              |             |
|                                       | Western Energy Imbal<br>Explore topics pertaining to the<br>enables participants to buy a                     | balance mark             | et that 🔹 🕨 | Scheduli<br>Knowled  | ing prioritie<br>Ige article      | s and export<br>FAQs                                                | schedules                    |              |             |
| Lever la 5                            | enables participants to buy a                                                                                 | na seirenergy when he    | seacu.      |                      | Maximur                           | n import ca                                                         | pability enha                | ncements     |             |

**Revised MIC Enhancement Presentation** 

![](_page_40_Picture_3.jpeg)

ISO PUBLIC - © 2024 CAISO

## Let's Recap

![](_page_41_Picture_1.jpeg)

## Step 11/12 is identical to Step 9/10

The process is the same. Step 11/12 is another opportunity for users to submit requests.

![](_page_41_Picture_4.jpeg)

## **User Actions: Step 11**

These steps require users to go in an submit requests.

![](_page_41_Picture_7.jpeg)

## **ISO Action: Step 12**

This step is the calculation run. Once the run is complete, notification emails will be sent to users to review their requests.

![](_page_41_Figure_10.jpeg)

## **Step 13 Location & Name Change**

Step 13 was reviewed in the MIC Enhancement. The process for submitting is the exact same.

![](_page_41_Picture_13.jpeg)

ISO PUBLIC - © 2024 CAISO

## What Questions Do You Have?

![](_page_42_Picture_1.jpeg)

![](_page_42_Picture_2.jpeg)

## Holders of Import Capability & Remaining Import Capability Reports

## **Section Focus**

• Review the Holders of Import Capability report and the Remaining Import.

Capability Reports (accessed by all users).

![](_page_43_Picture_4.jpeg)

## Holders of Import Capability New screen name (exact process)

#### CIRA > Plans > Manage Import Allocation > Holders of Import Capability

![](_page_44_Picture_2.jpeg)

California ISO Customer Interface for Resource Adequacy

![](_page_44_Picture_4.jpeg)

Previously named "View SC Base Import Allocation."

![](_page_44_Picture_6.jpeg)

**CIRA** 

## Holders of Import Capability New screen name (exact process)

### <u>All users can view this report.</u> Continue to be posted on ISO Website $\rightarrow$ <u>Reliability Requirements</u> **Import Allocation** number includes all of the Steps in its calculation.

Holders of Import Capability

| SCID -Select- | ~               | I             | mport Group -Select-         | Targe            | t Period Year 2025 💙 |            |
|---------------|-----------------|---------------|------------------------------|------------------|----------------------|------------|
| 📄 View        |                 |               |                              |                  |                      |            |
| SCID          | SCID Name       | Group Name    | Import Allocation            | Group Type       | Start Date           | End Date   |
| APX1          | APX1            | IPPDCADLN_ITC | 95                           | BG               | 01/01/2025           | 12/31/2025 |
| CPPGE         | CPPGE           | PARKER_BG     | 168.45                       | BG               | 01/01/2025           | 12/31/2025 |
| CPPGE         | CPPGE           | STANDIFORD_BG | 87                           | BG               | 01/01/2025           | 12/31/2025 |
| CPPGE         | CPPGE           | IID-SDGE_BG   | 5                            | BG               | 01/01/2025           | 12/31/2025 |
| CPSCE         | CPSCE           | GONDIPPDC_ITC | 24                           | BG               | 01/01/2025           | 12/31/2025 |
| CPSCE         | CPSCE           | CFE_BG        | 1,260.5                      | BG               | 01/01/2025           | 12/31/2025 |
| CRLP          | CRLP            | LAUGHLIN_BG   | 103.91                       | BG               | 01/01/2025           | 12/31/2025 |
| DYN1          | DYN1            | LAUGHLIN_BG   | 90.09                        | BG               | 01/01/2025           | 12/31/2025 |
| LAGRA         | LAGRA           | PARKER_BG     | 200                          | BG               | 01/01/2025           | 12/31/2025 |
| LANC          | LANC            | AMARGO_ITC    | 684                          | BG               | 01/01/2025           | 12/31/2025 |
| 1 2 3 4       | 5 6 7 8 9 10 22 | Next          |                              |                  |                      |            |
|               | reen Results    |               |                              |                  |                      |            |
|               |                 |               |                              |                  |                      |            |
| Download All  | Results         |               |                              |                  |                      |            |
| 1             |                 | l Isers are a | able to download results via | CVS Excel or PDF |                      |            |
|               |                 |               |                              |                  | •                    |            |
|               |                 |               |                              |                  |                      |            |

ISO PUBLIC - © 2024 CAISO

### Remaining Import Capability Reports New screen

CIRA > Plans > Manage Import Allocation > Remaining Import Capability Reports

California ISO Customer Interface for Resource Adequacy

| Plans                           | RA Validation                                    | Substitutions |
|---------------------------------|--------------------------------------------------|---------------|
| RA Plan > Supply Plan >         | iterface for Resource Adequestion.               | ласу          |
| Flex > Manage Import Allocation | Remaining Import Capabilit                       | ty >          |
| NLN Submission                  | Remaining Import Allocation                      | n Reports     |
|                                 | View Bilateral Trades Reserved Import Capability |               |
|                                 | Contact Information                              |               |

![](_page_46_Picture_4.jpeg)

**CIRA** 

| Remaining Import Capability Reports                                                                                                    |                                                                           | CIRA |  |
|----------------------------------------------------------------------------------------------------|---------------------------------------------------------------------------|------|--|
| New screen                                                                                                    | All users can view this report                                            |      |  |
| Month:       May       Year       2025       LSE:       -Select-       Import Group:       Choose ImportGroup         Import Capability Used in Annual RA Plan       Import Capability Used in Annual RA Plan       Import Capability Used in Annual RA Plan | Continue to be posted on ISO Website →<br><u>Reliability Requirements</u> |      |  |

#### Import Capability Used in Annual RA Plan

Following the submission of annual Resource Adequacy Plans under Section 40.2.1.1, 40.2.2.4, 40.2.3.4, and 40.2.4, the ISO posts the information below indicating each holder of import capability for each intertie, and whether each holder of import capability assigned on the particular Intertie has fully included the assigned import capability in the holder's annual Resource Adequacy Plan.

| showing 1 to 258 of 258 entries |      |              |       |                        |  |  |  |  |  |
|---------------------------------|------|--------------|-------|------------------------|--|--|--|--|--|
| Month                           | Year | Group        | LSE   | Used All<br>Capability |  |  |  |  |  |
| May                             | 2025 | WESLYTSLA_BG |       |                        |  |  |  |  |  |
|                                 |      |              | LLATH | No                     |  |  |  |  |  |
|                                 |      |              | LRVSD | No                     |  |  |  |  |  |
|                                 |      |              | LSNCL | No                     |  |  |  |  |  |
| May                             | 2025 | NOB_ITC      |       |                        |  |  |  |  |  |

**Import Capability Used in Annual RA Plan**: Shows each holder of import capability assigned on the particular Intertie has fully included the assigned import capability in the holder's annual Resource Adequacy Plan.

Users are able to download results via CVS, Excel or PDF.

![](_page_47_Picture_6.jpeg)

## What Questions Do You Have?

![](_page_48_Picture_1.jpeg)

![](_page_48_Picture_2.jpeg)

![](_page_49_Figure_0.jpeg)

## **Section Focus**

• Unstructured Guided Scenarios.

![](_page_49_Picture_3.jpeg)

## **Market Simulation**

Import Allocation Automation Unstructured Guided Market Sim starts on: May 6<sup>th</sup>

- View the <u>CAISO public</u> <u>calendar</u> for full schedule
- View the Unstructured scenario on the <u>Release Planning page</u>

| Step#   | ISO Responsibility                                                                                                    | User Responsibility                                                        | Step Dates                           |
|---------|----------------------------------------------------------------------------------------------------|----------------------------------------------------------------------------|--------------------------------------|
| Step 8  |                                                                                                    | Users submit LSE to LSE transfers                                          | 05/06 – 05/07/24<br>(Until 11:59 PM) |
| Step 9  |                                                                                                    | Users submit Import Capability for each Branch Group                       | 05/06 – 05/07/24<br>(Until 11:59 PM) |
| Step 10 | Calculation runs and CIRA<br>displays report of amounts<br>awarded. Notification emails sent.<br>Market Notice published. | Users review awards.                                                       | 05/08/24                             |
| Step 11 |                                                                                                    | Users submit second round of<br>Import Capability for each<br>Branch Group | 05/09/24<br>(Until 11:59 PM)         |
| Step 12 | Calculation runs and CIRA<br>displays report of amounts<br>awarded. Notification emails sent.<br>Market Notice published. | Users review awards.                                                       | 05/10/24                             |

Detailed table in Appendix

![](_page_50_Picture_6.jpeg)

## Functional Environment Options for CIDI Cases

![](_page_51_Figure_1.jpeg)

- Inquiries not directly related to Market Simulation issues & when there is no environment impact
  - Ex. Business Requirements Specifications (BRS) comments, implementation questions, feedback, etc.
- Contact: release@caiso.com

![](_page_51_Figure_5.jpeg)

- Inquires that are related to the MAP-Stage Environments (nonproduction)
  - Ex. Connectivity, unanticipated simulation results, etc.
- Contact: MarketSim@caiso.com

![](_page_51_Picture_9.jpeg)

## What Questions Do You Have?

![](_page_52_Picture_1.jpeg)

![](_page_52_Picture_2.jpeg)

![](_page_53_Picture_0.jpeg)

## Summary, Q&A

• What's happening next.

![](_page_53_Picture_3.jpeg)

![](_page_54_Picture_0.jpeg)

## **Tell us How we Did**

Takes 3-5 minutes to complete

Helps us improve future training

Link: <u>https://www.surveymonkey.com/r/caisocoursesurvey</u>

![](_page_54_Picture_5.jpeg)

# Thank you for your participation!

For clarification on anything presented in this training, send an email to: <u>CustomerReadiness@caiso.com</u>

For any other questions or stakeholder specific questions or concerns, please submit a CIDI ticket

![](_page_55_Picture_3.jpeg)

![](_page_56_Picture_0.jpeg)

## **Reference Links**

Business Practice Manual <u>https://bpmcm.caiso.com/Pages/BPMDetails.aspx?BPM=Reliability</u> <u>%20Requirements</u>

Business Requirements Specification: <u>https://www.caiso.com/Documents/BusinessRequirementsSpecifica</u> <u>tion-OFI\_CIRA\_Import\_Allocation\_Enh.pdf</u>

Reliability Requirements Page <u>https://www.caiso.com/planning/Pages/ReliabilityRequirements/Def</u> <u>ault.aspx</u>

Tariff Section 40 – SA for Demonstration for SC in the CAISO BAA <u>https://www.caiso.com/rules/Pages/Regulatory/Default.aspx</u>

![](_page_56_Picture_6.jpeg)

| Step#   | Step Name                                                                                               | Step Details                                                                                                    | Step Dates (Example)                                                                                                    |
|---------|----------------------------------------------------------------------------------------------------|----------------------------------------------------------------------------------------------------|----------------------------------------------------------------------------------------------------|
| Step 8  | Transfers of Import<br>Capability                                                                       | Step 8 displays to all users all completed import capability transfers between LSEs. It will be validated against the LSE's Remaining Import Capability available.<br>Note: When the transferor submits the transfer the record is finalized and no further action is required from the transferee side to accept or reject. Users can update/edit the submitted requests up to the end of the date/time deadline.                                                     | 05/06/2024 – Whole<br>day till 11:59 PM<br>-MP Action                                                                                                    |
| Step 9  | Initial SC Request to<br>Assign Remaining Import<br>Capability by Intertie                              | LSE(s) to submit requests for Import Capability they want on each Branch Group (Time constraint). It will be validated against the LSE's and Branch Groups Remaining Import Capability available. Users can update/edit the submitted requests up to the end of the date/time deadline.                                                                                                    | 05/06/2024 -05/07/2024<br>Whole day till 11:59<br>PM<br>-MP Action                                                                                                    |
| Step 10 | Notification of Initial<br>Remaining Import<br>Capability Assignments<br>and Unassigned<br>Capability   | CIRA to display report of amounts received and send automated notifications to the external users notifying them of the completion of the step 9 validation for amounts requested and received.                                                                                                    | 05/08/2024<br>ISO Action                                                                                                    |
| Step 11 | Secondary SC Request<br>to Assign Remaining<br>Import Capability by<br>Intertie                         | LSE(s) to submit requests for Import Capability they want on each Branch Group (Time constraint). It will be validated against the LSE's and Branch Groups Remaining Import Capability available. Users can update/edit the submitted requests up to the end of the date/time deadline.                                                                                                    | 05/09/2024<br>Whole day till 11:59<br>PM<br>-MP Action                                                                                                    |
| Step 12 | Notification of Secondary<br>Remaining Import<br>Capability Assignments<br>and Unassigned<br>Capability | CIRA to display report of amounts received and send automated notifications to the external users notifying them of the completion of the step 11 validation for amounts requested and received.                                                                                                    | 05/10/2024<br>ISO Action                                                                                                    |
| Step 13 | Requests for Balance of<br>Year Unassigned<br>Available Import<br>Capability                            | MIC Enhancement (Already Existing in Production but page moved to Step 13 tab)<br>LSE(s) to submit requests for Import Capability they want on each Branch Group (Time constraint). It will be validated<br>against the Branch Groups Remaining Import Capability available. Users can update/edit the submitted requests up to<br>the end of the date/time deadline. CIRA to display report for amounts requested and received and send notification for<br>the same. | Not Required for Market<br>Simulation Testing but<br>we can set it up for<br>5/13/2024 if needed.<br>MP Action till 11:59 PM<br>ISO action to execute<br>after 11:59 PM |

----

![](_page_58_Figure_0.jpeg)

## **Section Focus**

• Slides from the MIC Enhancement Training related to Step 13.

![](_page_58_Picture_3.jpeg)

## Step: 13 - 2023 Notification of Unassigned Import Capability New screens and process

California ISO Customer Interface for Resource Adequacy

|                                             | Plans                                   | RA Validation                                | Substitutions                                   |                              |                                     |
|---------------------------------------------|-----------------------------------------|----------------------------------------------|-------------------------------------------------|------------------------------|-------------------------------------|
|                                             | RA Plan                                 | > iterface for Resource Ad                   | lequacy                                         |                              |                                     |
|                                             | Supply Plan                             | > havigate the application.                  |                                                 |                              |                                     |
|                                             | Flex                                    | >                                            |                                                 |                              |                                     |
|                                             | Manage Import Allocatio                 | Remaining Import Capabi                      | lity Remaining Import Capability                | Steps                        |                                     |
|                                             | NLN Submission                          | Holders of Import Capabi                     | lity                                            |                              |                                     |
|                                             | NQC                                     | Submit Bilateral Trades                      |                                                 |                              |                                     |
|                                             |                                         | View Bilateral Trades                        |                                                 |                              |                                     |
|                                             |                                         | Reserved Import Capabil                      | ity                                             |                              |                                     |
|                                             |                                         | Contact Information                          |                                                 |                              |                                     |
|                                             |                                         |                                              | _                                               |                              |                                     |
| naining Import Capability Steps             |                                         |                                              |                                                 |                              |                                     |
|                                             |                                         |                                              |                                                 |                              |                                     |
|                                             |                                         |                                              |                                                 | V                            |                                     |
| assigned Available Import Capability Report | Step 8 - Transfers of Import Capability | Step 9/10 - Initial SC Request to Assign RIC | Step 11/12 - Secondary SC Request to Assign RIC | Step 13 - Request Unassigned | Remaining Import Allocation Reports |
|                                             |                                         |                                              |                                                 |                              |                                     |

#### For the MIC Enhancement, Step 13 was moved to be next to steps 8-12 or the Import Allocation process.

![](_page_59_Picture_3.jpeg)

CIRA

## Step 13 – Request Unassigned New screen

#### CIRA > Plans > Manage Import Allocation > Remaining Import Capability > Remaining Import Capability Steps > Step 13 - Request Unassigned

#### Remaining Import Capability Steps

| Cu<br>Cu<br>Cu                                    | Jrrent Active Step: step10<br>Jrrent Active Time Period: 05/01/2024 00:00:00 to 05/19/2024 23:59:59<br>Jrrent Active Description: step10<br>Jrrent Active Year: 2025 |                                         |                                              |                                                 |                              |  |  |  |  |  |
|---------------------------------------------------|----------------------------------------------------------------------------------------------------|-----------------------------------------|----------------------------------------------|-------------------------------------------------|------------------------------|--|--|--|--|--|
|                                                   | Unassigned Available Import Capability Report                                                                                                    | Step 8 - Transfers of Import Capability | Step 9/10 - Initial SC Request to Assign RIC | Step 11/12 - Secondary SC Request to Assign RIC | Step 13 - Request Unassigned |  |  |  |  |  |
| Year 2025 V LSE: Import Group: Choose ImportGroup |                                                                                                    |                                         |                                              |                                                 |                              |  |  |  |  |  |
|                                                   | 🕐 View 🕞 Add                                                                                                    |                                         |                                              |                                                 |                              |  |  |  |  |  |

#### SC Request Remain Import Allocation Capability Details

| Showing 1 | Showing 1 to 1 of 1 entries |            |                     |                     |                     |                  |                                        |                                       |                |  |  |
|-----------|-----------------------------|------------|---------------------|---------------------|---------------------|------------------|----------------------------------------|---------------------------------------|----------------|--|--|
|           | Lse                         | Group Name | Start Date          | End Date            | Requested Date      | Contracted RA Mw | Requested Import Allocation Capability | Assigned Import Allocation Capability | Request Status |  |  |
|           |                             | AMARGO_ITC | 01/01/2025 00:00:00 | 12/31/2025 23:59:59 | 04/02/2024 10:49:22 | 245              | 245                                    | 245                                   | ASSIGNED       |  |  |

LSEs and SCs can have the "same day priority" to the step 13 unallocated Remaining Import Capability for LSEs with existing RA Contracts directly in CIRA.

Tariff Section 40.4.6.2.1 Available Import Capability Assignment Process

![](_page_60_Picture_9.jpeg)

## Step 13 – Request Unassigned New Screen > New Process

![](_page_61_Picture_1.jpeg)

| Year 2023 V SCID: View Add       | PALOVRDE_ITC  |                   | Select the<br>Unassigne | e <b>Year Ahead</b> , <b>SCID/LSE</b> , and led amount of Import Allocation | I <b>mport Group</b> to request for a<br>Capability. | n             |
|----------------------------------|---------------|-------------------|-------------------------|-----------------------------------------------------------------------------|------------------------------------------------------|---------------|
| View 🔛 Auu                       | RNCHLAKE_BG   |                   |                         |                                                                             |                                                      |               |
| SC Request Unassigned Import A   | RDM230_BG     | tails             |                         |                                                                             |                                                      |               |
|                                  | SILVERPK_BG   |                   |                         |                                                                             |                                                      |               |
| Showing 1 to 1 of 1 entries      | STANDIFORD_BG |                   |                         |                                                                             |                                                      |               |
| 🗌 📩 Lse 🗘 Group Name 🗘 Start Dat | SUMMIT_BG     | Requested Date Co | ntracted RA             | Requested Import Allocation                                                 | Assigned Import Allocation                           | Request       |
|                                  | SYLMAR-AC_ITC | M                 | v                       | Capability                                                                  | Capability                                           | Status        |
|                                  | TRACY230_BG   |                   |                         |                                                                             |                                                      |               |
| Show 50 🗸 entries                | TRACY500_BG   |                   |                         |                                                                             | <br>Pr/                                              | evious 1 Next |
|                                  | COTPISO ITC   | J                 |                         |                                                                             |                                                      |               |
| Download All Results             |               |                   |                         |                                                                             |                                                      |               |

**Reminder:** ISO will only accept 2 requests per calendar week from any SC/LSE on behalf of a single LSE participating generator or system resource. If a request includes more than 2 intertie allocation requests, CIRA will only process the 1<sup>st</sup> two groups of interties in a single request. The remaining requests will be denied.

![](_page_61_Picture_4.jpeg)

Page 62

## Step 13 – Request Unassigned Error message 1

If a request includes more than two intertie allocation requests, the ISO will only process the first two interties in the request. The remaining intertie requests will be denied.

| Year 2023 × SCID: TRACY230_BG 1<br>STANDIFORD BG 2<br>"Poquest Submission is allowed for Only Two groups |               |  |  |  |  |  |  |
|----------------------------------------------------------------------------------------------------|---------------|--|--|--|--|--|--|
| Image: Submission is allowed for Only Two groups       Palovrde_itc       View       Add                 |               |  |  |  |  |  |  |
| Request Submission is allowed for Only Two groups in single request.                                     |               |  |  |  |  |  |  |
| Showing 0 to 0 of 0 entries                                                                              |               |  |  |  |  |  |  |
| Year     Lse     Group Name     Requested Import Capability     Contracted RA MW     Delet               | te            |  |  |  |  |  |  |
| No data available in table                                                                               |               |  |  |  |  |  |  |
| Show 50 V entries                                                                                        | Previous Next |  |  |  |  |  |  |
|                                                                                                    |               |  |  |  |  |  |  |

![](_page_62_Picture_3.jpeg)

**CIRA** 

## Step 13 – Request Unassigned New Screen > New Process

![](_page_63_Picture_1.jpeg)

| Year 2023 V SCID: -Select- V Impo | art Group: TRACY230_BG X           | LSE/SC<br>Request | to enter the requested MW<br>ed Import Capability field | amount in the<br>(e.g., 10 MWs) |                 |
|-----------------------------------|------------------------------------|-------------------|---------------------------------------------------------|---------------------------------|-----------------|
| SC Request Unassigned Imp         | port Allocation Capability Details |                   |                                                         |                                 |                 |
| Year                              | Lse                                | Group Name        | Requested Import Capability                             | Contracted RA MW                | Delete          |
| 2023                              | LPGE                               | TRACY230_BG       | 10                                                      | 10                              | ×               |
| Show 50 V entries                 |                                    |                   |                                                         |                                 | Previous 1 Next |
|                                   |                                    | 1                 | Enter the MW in the <b>Contract</b><br>contract         | ted RA MW field if the LSE/SC h | has an RA       |

#### Note: If you have an RA Contract, CAISO will give you preference on priority.

![](_page_63_Picture_4.jpeg)

## Step 13 – Request Unassigned Error message 2

Contracted RA MW amount must equal the **Requested Import Capability** MW amount. If the values do not match, you will receive an error message.

"Requested Contract MW: X value should be same as requested import capability X for the Group XXXXX\_BG. Please submit valid Contracted MW."

Sample Error Message

| View      | Add                             |                                               |                                                      | Please submit valid Col     | ntracted IVIVV." |                |
|-----------|---------------------------------|-----------------------------------------------|------------------------------------------------------|-----------------------------|------------------|----------------|
| Requested | Contract NW:6 value should be s | ame as requested import capability 10 for the | Group: TRACY230_BG. Please submit valid Contracted M | W.                          |                  |                |
| SC Rec    | quest Unassigned Im             | port Allocation Capability De                 | tails                                                |                             |                  |                |
| Showing 1 | to 1 of 1 entries               |                                               |                                                      |                             |                  |                |
|           | Year                            | Lse                                           | Group Name                                           | Requested Import Capability | Contracted RA MW | Delete         |
|           | 2023                            | LPGE                                          | TRACY230_BG                                          | 10                          | 6                | ×              |
| Show 50   | ♥ entries                       |                                               |                                                      |                             |                  | Previous 1 Nex |

Submit

![](_page_64_Picture_5.jpeg)

▼ SCID: LPGE ▼ Import Group: TRACY230\_BG ×

**CIRA** 

## Assigned MWs based on Proration formula

Total Unassigned Available Import Capability at the Branch Group divided by the sum of from eligible portions of applicable Resource Adequacy contract with priority) multiplied by each LSE's eligible RA contract amount.

Total Unassigned Available Import Capability at the Branch Group (BG)

Sum value of eligible portions of the applicable RA contract

X LSE's eligible RA Contract amount Assigned

Note: CIRA will apply the proration formula to calculate the assigned MW when the MW request <u>exceeds</u> the total unassigned available import capability.

Link to Reliability Requirements BPM

![](_page_65_Picture_7.jpeg)

# Scenario: Multiple LSEs/SCs request for an intertie branch group (BG)

![](_page_66_Figure_1.jpeg)

![](_page_66_Picture_2.jpeg)

# Review Scenario: Multiple LSEs/SCs request for the same intertie branch group (BG).

Intertie (BG) = PALOVRDE\_ITC Unassigned Import Capability = 2311.01

| Requstor<br>ID | Requestor<br>Priority<br>based on<br>submission | Requested<br>MW | RA<br>Contract | RA<br>Contracted<br>MW | Requestor<br>priority<br>considering RA<br>Contract | Assigned MW | Status                | Results                                                                                                    |
|----------------|-------------------------------------------------|-----------------|----------------|------------------------|-----------------------------------------------------|-------------|-----------------------|----------------------------------------------------------------------------------------------------|
| LSE 1          | 1                                               | 2300            | No             |                        | 3                                                   | 0           | Rejected              | Submission was rejected as no Unassigned Import<br>Capability is left.                                                        |
| LSE 2          | 2                                               | 1700            | Yes            | 1700                   | 1                                                   | 1227.72     | Partially<br>Assigned | Assigned MWs based on LSE proportion formula as<br>the total requested contracted MW exceeds<br>Unassigned Import Capability. |
| LSE 3          | 3                                               | 1500            | Yes            | 1500                   | 2                                                   | 1083.29     | Partially<br>Assigned | Assigned MWs based on LSE proportion formula as<br>the total requested contracted MW exceeds<br>Unassigned Import Capability. |

![](_page_67_Picture_3.jpeg)